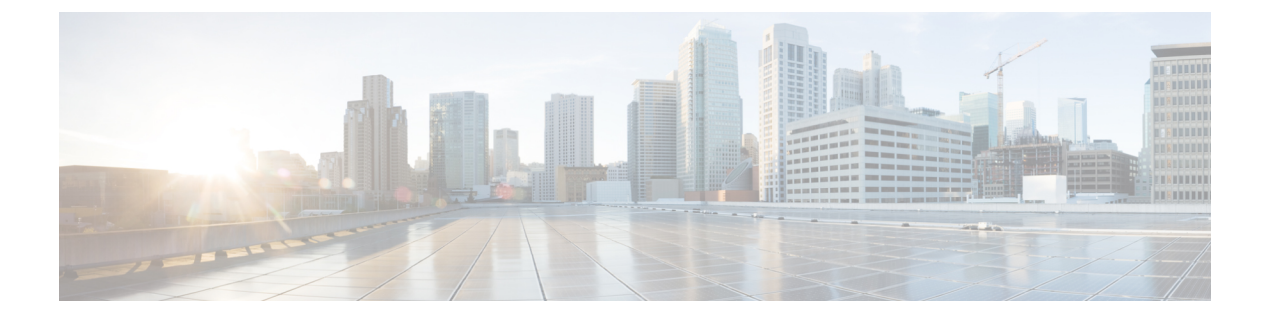

# ポリシー ベース リダイレクトの設定

- ・ポリシーベースのリダイレクトについて(1ページ)
- 複数ノード ポリシー ベースのリダイレクトについて (4ページ)
- 対称ポリシーベースのリダイレクトについて(4ページ)
- •ポリシーベースのリダイレクトとハッシュアルゴリズム (5ページ)
- •ポリシーベースのリダイレクトの修復性のあるハッシュ(5ページ)
- コンシューマとプロバイダブリッジドメイン内のサービスノードへのPBRによるサポート(8ページ)
- ・ポリシーベースのリダイレクトを設定する際の注意事項と制約事項(8ページ)
- GUI を使用したポリシーベース リダイレクトの設定 (14ページ)
- •NX-OS スタイルの CLI を使用したポリシー ベース リダイレクトの設定 (16ページ)
- NX-OS スタイルの CLI を使用したポリシー ベースのリダイレクト設定を確認する (19 ページ)
- •ポリシーベースのリダイレクトとサービスノードのトラッキング (20ページ)
- ベース リダイレクトの場所に対応したポリシーについて (24 ページ)
- ・同じVRFインスタンス内のすべての EPG-EPG にトラフィックをリダイレクトするには、 ポリシー ベースのリダイレクトとサービス グラフ (27ページ)

### ポリシーベースのリダイレクトについて

Cisco Application Centric Infrastructure(ACI) ポリシーベース リダイレクト (PBR) により、レイ ヤ4ーレイヤ7パッケージなしで、ファイアウォールやロード バランサなどのサービス アプ ライアンスを管理対象ノードまたは非管理対象ノードとしてプロビジョニングできます。一般 的な使用例としては、プールしてアプリケーションプロファイルに合わせて調整すること、ま た容易にスケーリングすることができ、サービス停止の問題が少ないサービスアプライアンス のプロビジョニングがあります。PBRにより、プロビジョニングするコンシューマおよびプロ バイダー エンドポイント グループをすべて同じ仮想ルーティングおよび転送 (VRF) インス タンスに含めることで、サービス アプライアンスの展開をシンプル化できます。PBR の導入 は、ルートリダイレクトポリシーおよびクラスタのリダイレクトポリシーの設定と、ルーティ ングとクラスタリダイレクト ポリシーを使用するサービス グラフテンプレートの作成から構 成されます。サービス グラフテンプレートを展開した後は、サービス グラフプロバイダーの エンドポイントグループを利用するためにエンドポイントグループを有効にすることにより、 サービスアプライアンスを使用します。これは、vzAnyを使用することにより、さらに簡素化 し、自動化できます。パフォーマンスの要件が、専用のサービスアプライアンスをプロビジョ ニングするかどうかを決定するものとなるのに対し、PBRを使用すれば、仮想サービスアプ ライアンスの展開も容易になります。

次の図は、ファイアウォールへのトラフィックに固有の、リダイレクトの使用例を示していま す:

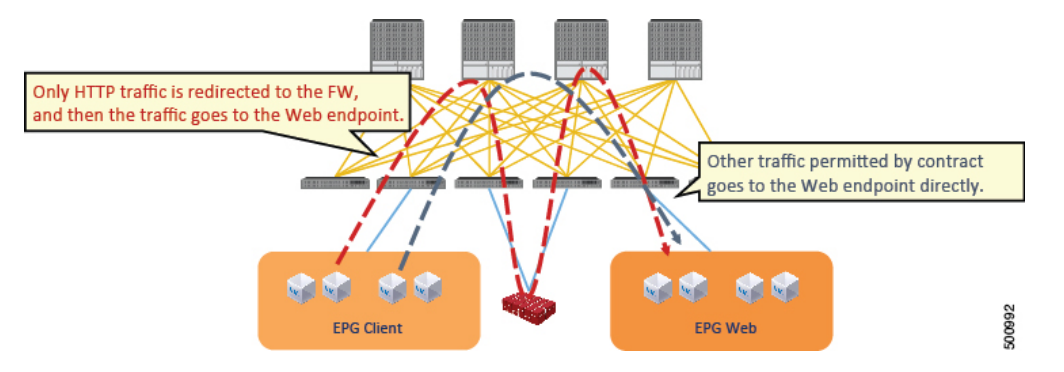

図1:使用例:ファイアウォール特有のトラフィックのリダイレクト

この使用例では、2つの情報カテゴリを作成する必要があります。最初の情報カテゴリはHTTP トラフィックを許可します。その後このトラフィックはファイアウォールにリダイレクトされ ます。トラフィックはファイアウォールを通過してから、Webエンドポイントに送られます。 2番目の情報カテゴリはすべてのトラフィックを許可します。これは最初の情報カテゴリでは リダイレクトされなかったトラフィックをキャプチャします。トラフィックはそのまま Web エンドポイントに送られます。

次の図は、ACI PBR 物理トポロジのサンプルを示しています:

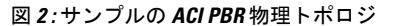

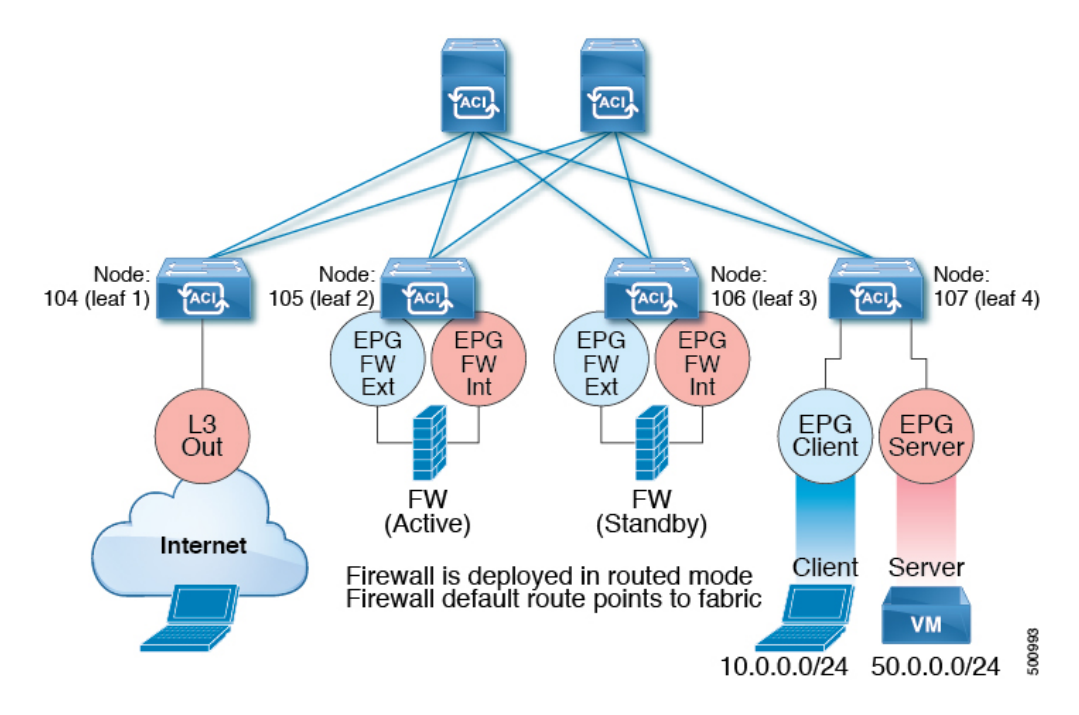

次の図は、ACI PBR 論理トポロジのサンプルを示しています:

図 3: サンプルの ACI PBR 論理トポロジ

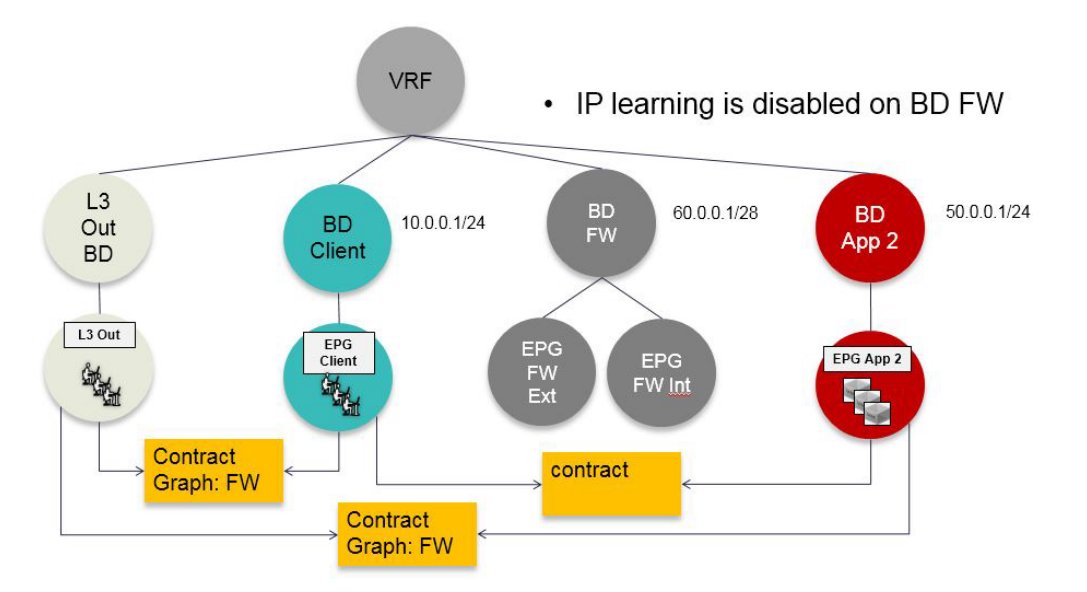

これらの例はシンプルな導入ですが、ACI PBR は、ファイアウォールやサーバのロードバランサなどのような、複数のサービスのために物理および仮想サービスアプライアンスの両方を 混在させたものにスケールアップすることを可能にします。

## 複数ノード ポリシー ベースのリダイレクトについて

複数ノードポリシーベースのリダイレクトは、1つのサービスチェーンで最大3つのノード をサポートすることにより、PBRを強化します。どのサービスノードのコネクタがトラフィッ クの終端になるかは設定することができ、この設定に基づいて、サービスチェーンの送信元お よび宛先クラスIDが決定されます。複数のノードPBR機能では、ポリシーベースのリダイレ クトはサービスノードコネクタのコンシューマ側、プロバイダ側、またはその両方で有効に することができます。これは、転送方向にも、または逆方向にも設定できます。サービスノー ドのコネクタで PBR ポリシーを設定した場合、そのコネクタがトラフィックを終端すること はありません。

### 対称ポリシー ベースのリダイレクトについて

対称ポリシー ベースのリダイレクト (PBR) 構成により、サービス アプライアンスのプールを プロビジョニングできるため、コンシューマとプロバイダーのエンドポイント グループ トラ フィックがポリシー ベースになります。トラフィックは、送信元および宛先 IP 等価コストマ ルチパス ルーティング (ECMP) プレフィックス ハッシュに応じて、プール内のサービス ノー ドの1つにリダイレクトされます。

(注) 対称 PBR 構成には 9300-EX ハードウェアが必要です。

対称 PBR REST のサンプルの例を以下に示します。

Under fvTenant svcCont

テナント スコープの下の次のコマンドは、サービス リダイレクト ポリシーを作成します。

apic1(config-tenant)# svcredir-pol fw-external
apic1(svcredir-pol)# redir-dest 2.2.2.2 00:11:22:33:44:56

次のコマンドは PBR を有効にします。

apic1(config-tenant)# 1417 graph FWOnly contract default
apic1(config-graph)# service FW svcredir enable

次のコマンドは、デバイス選択ポリシーコネクタの下にリダイレクトポリシーを設定します。

apic1(config-service)# connector external
apic1(config-connector)# svcredir-pol tenant solar name fw-external

# ポリシーベースのリダイレクトとハッシュアルゴリズム

(注) この機能は、APIC リリース 2.2(3x) リリースおよび APIC リリース 3.1 (1) でさせてで使用でき ます。APIC Release 3.0(x) ではサポートされていません。

Cisco APIC、リリース 2.2(3x) では、ポリシー ベースのリダイレクト機能 (PBR) は、次のハッシュ アルゴリズムをサポートします。

- •送信元 IP アドレス
- 宛先 IP アドレス
- ソース IP アドレス、宛先 IP アドレスおよびプロトコルタイプ(着信も、対称)に基づいて アルゴリズムが以前のリリースでサポートされます。

### ポリシーベースのリダイレクトの修復性のあるハッシュ

対称 PBR では、着信と戻りユーザトラフィックは、ECMP グループで同じ PBR ノードを使用 します。ただし、PBRノードのいずれかがダウンするか、障害を起こした場合には、既存のト ラフィックフローは別のノードに送られて再ハッシュされます。これは、機能しているノード の既存のトラフィックが、現在の接続情報を持っていない他の PBR ノードに負荷分散のため に送られるといったような問題の原因となります。トラフィックがステートフルファイアウォー ルを通過する場合には、接続がリセットされることにもつながります。

修復性のあるハッシュは、トラフィックフローを物理ノードへマッピングするプロセスで、障害の発生したノードからのフロー以外のトラフィックが再ハッシュされるのを避けられるようにします。障害を起こしたノードからのトラフィックは、「バックアップ」ノードに再マッピングされます。「バックアップ」ノード上の既存のトラフィックは移動できません。

次の図は、着信と戻りユーザトラフィックが同じPBR ノードを使用している、対称PBR の基本的な機能を示しています。

図 4: 対称 PBR

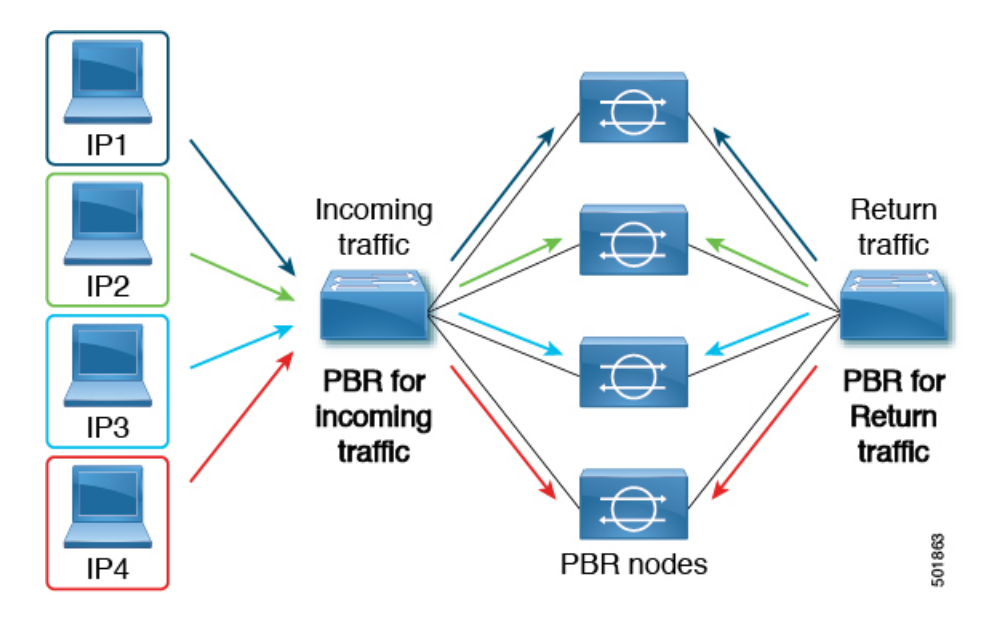

次の画像は、PBRノードのいずれかが無効か、障害が発生したときに何が生じるかを示しています。IP1のトラフィックは隣のノードへ再ハッシュされ、IP2およびIP3のトラフィックがもう1つのPBRノードに負荷分散されます。このことは、前述のように、他のPBRノードがIP2およびIP3トラフィックの現在の接続情報を持っていない場合、接続の中断や遅延という問題につながることがあり得ます。

図 5:修復性のあるハッシュがない場合の無効化された/障害の発生した PBR ノード

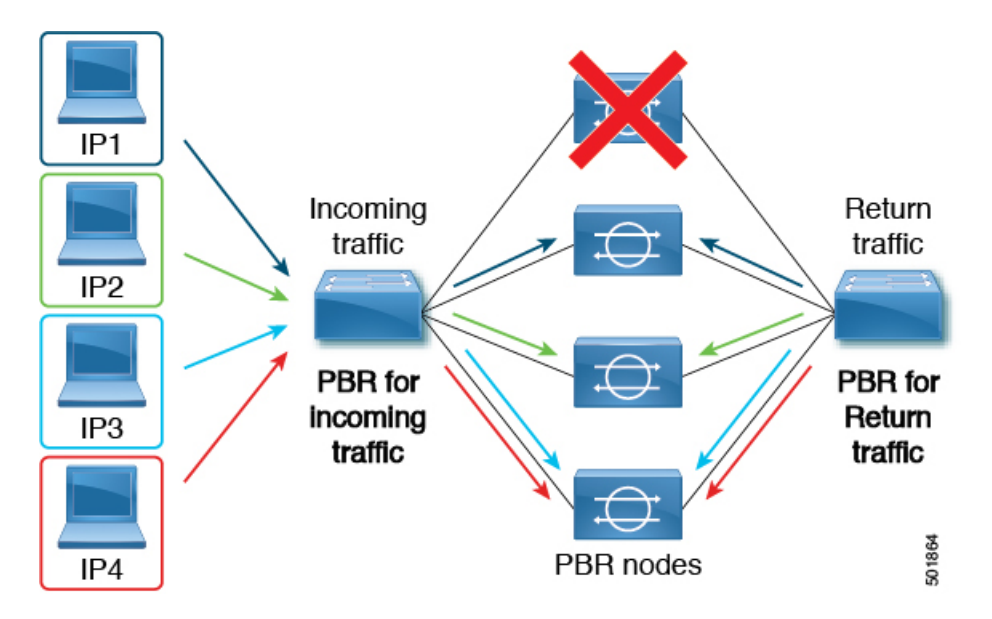

最後の図は、修復性のあるハッシュが有効になっている場合に、この同じ使用例がどのように 対処されるかを示しています。無効化された/障害の発生したノードからのユーザトラフィッ クだけが移動されます。その他のすべてのユーザトラフィックは、それぞれの PBR ノードに 残ります。

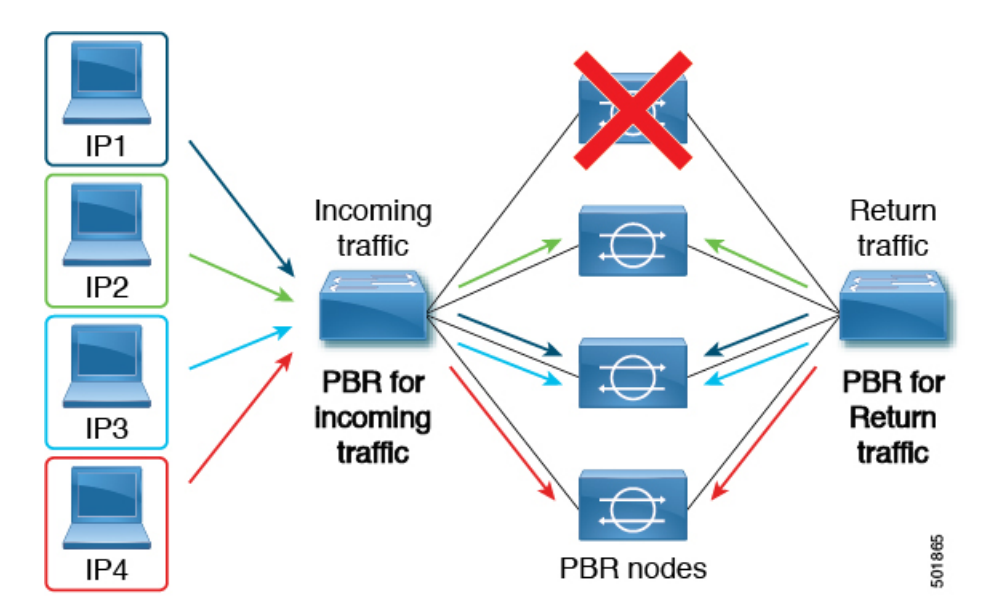

図 6: 修復性のあるハッシュがある場合の無効化された/障害の発生した PBRノード

ノードがサービス可能状態に戻ると、障害の発生したノードからアクティブなノードに再ハッ シュされたトラフィック フローは、再度アクティブ化されたノードに戻ります。

(注) ECMP グループの PBR ノードを追加または削除すると、すべてのトラフィックフローが再ハッシュされる原因となることがあります。

# L4~L7のポリシーベース リダイレクトで復元力のあるハッシュを有効にする

#### 始める前に

このタスクでは、L4-7 ポリシー ベースのリダイレクト ポリシーが作成されたことを前提としています。

- ステップ1 メニューバーで、Tenants > All Tenants の順に選択します。
- ステップ2 作業ウィンドウで、テナントの名前をダブルクリックします。
- ステップ3 ナビゲーション ウィンドウで、Tenant *tenant\_name* > Policies > Protocol > L4-L7 Policy Based Redirect > L4-L7 PBR policy name を選択します。
- ステップ4 Work ペインで、Resilient Hashing Enabled チェック ボックスをオンにします。
- ステップ5 [Submit] をクリックします。

# コンシューマとプロバイダブリッジドメイン内のサービ スノードへの PBR によるサポート

Cisco APIC 3.1(1) リリース以降、コンシューマやプロバイダを含むブリッジドメイン(BD)は、 サービス ノードもサポートするようになりました。したがって今後は、別の PBR ブリッジド メインをプロビジョニングする必要はありません。

Cisco Nexus 9300-EX と 9300-FX プラットフォームのリーフ スイッチは、この機能をサポート します。

# ポリシーベースのリダイレクトを設定する際の注意事項 と制約事項

ポリシーベースのリダイレクトを行うサービスノードを計画する際には、次の注意事項と制約 事項に従ってください:

- Cold Standby のアクティブ/スタンバイ導入では、サービス ノードにアクティブな導入の MAC アドレスを設定します。Cold Standby のアクティブ/スタンバイ導入では、アクティ ブノードがダウンすると、スタンバイ ノードがアクティブ ノードの MAC アドレスを引 き継ぎます。
- ネクストホップサービスノードの IP アドレスと仮想 MAC アドレスを指定する必要があります。
- ・ポリシーベースのリダイレクトブリッジドメインでは、エンドポイントデータプレーンの学習を無効にする必要があります。
- •別のブリッジドメインサービスにアプライアンスをプロビジョニングします。Cisco Application Policy Infrastructure Controller (Cisco APIC) リリース 3.1(x) 以降、別のブリッ ジドメインでのサービスアプライアンスのプロビジョニングは必須ではなくなりました。 そのためには、Cisco Nexus 9300-EX と 9300-FX プラットフォームのリーフ スイッチが必 要です。
- Cisco APIC リリース 3.1 ソフトウェアからダウングレードすると、内部コードが、ポリシーベースのリダイレクト ブリッジ ドメインがコンシューマまたはプロバイダと同じブリッジドメインを使用しているかのチェックを行います。その場合にはダウングレード中にエラーが出されます。そのような設定は Cisco APIC の以前のバージョンではサポートされないからです。
- サービスアプライアンス、送信元、およびブリッジドメインは、同じVRFに存在できます。
- Cisco N9K-93128TX、N9K-9396PX、N9K-9396TX、N9K-9372PX、およびN9K-9372TX ス イッチでは、サービスアプライアンスを、送信元または宛先のいずれかのエンドポイント

グループと同じリーフスイッチに配置することはできません。Cisco N9K-C93180YC-EX および N9K-93108TC-EX スイッチでは、サービス アプライアンスを、送信元または宛先 のいずれかのエンドポイントグループと同じリーフスイッチに配置することができます。

- サービスアプライアンスは、通常のブリッジドメインにのみ配置できます。
- ・サービスアプライアンスのプロバイダのエンドポイントグループによって提供される契約はallow-all に設定できますが、トラフィックを Cisco Application Centric Infrastructure (Cisco ACI)ファブリックでルーティングすることはできません。
- Cisco APIC リリース 3.1(1) 以降では、Cisco Nexus 9300-EX と 9300-FX プラットフォームのリーフスイッチを使用する場合、ポリシーベースのリダイレクトブリッジドメインでエンドポイントデータプレーン学習を無効にする必要はありません。サービス グラフの導入時には、ポリシーベースのリダイレクト ノード EPG の場合にのみ、エンドポイントデータプレーンの学習は自動的に無効にされます。非 EX および非 FX プラットフォームリーフスイッチを使用する場合は、ポリシーベースのリダイレクトブリッジドメインでエンドポイントデータプレーンの学習を無効にする必要があります。
- 複数のノードのポリシーベースのリダイレクト (複数ノード PBR):
  - ・ポリシーベースルーティングを設定できるサービスチェーンでは、最大3つのノードをサポートしています。
  - ・ロードバランサの複数ノード PBR L3 宛先についての注意事項:
    - L3 宛先のアップグレード: L3 Destination (VIP) パラメータは、アップグレード後にはデフォルトで有効になります。このことで問題は発生しません。PBR ポリシーは特定のサービスノードで設定されていたわけではなく(3.2(1)より前)、ノードコネクタがL3 宛先として扱われており、新しい Cisco APIC バージョンでも引き続き同様だからです。
    - トラフィックは、必ずしもコンシューマ/プロバイダを宛先とする必要はありません。
    - ・転送方向では、トラフィックはロードバランサを宛先とします。
    - ・逆方向では、SNATが有効になっている場合、トラフィックの宛先はロードバランサの内部レッグになります。
    - 両方向では、論理インターフェイス コンテキストの L3 宛先 (VIP) を有効にします(チェックします)。
    - 両方向でL3宛先(VIP)を有効にする(チェックする)と、内部側で設定されたPBR ポリシーにより、ロードバランサ内部でSNATから非SNATへの切り替えを行 うことができます。
    - •SNAT が無効の場合:
      - ・逆方向トラフィックは、ロードバランサの内部レッグではなく、コンシューマを宛先とします(内部レッグで PBR ポリシーが有効にされている)

- PBR ポリシーが適用されるため、この状況では L3 宛先 (VIP) は適用されません。
- マルチキャストおよびブロードキャストトラフィックリダイレクションはサポートされていません。
- 透過的なサービスへのリダイレクションはサポートされていません。
- ・リダイレクト ポリシーの宛先を別のグループに変更した場合、Cisco APIC は変更に対し てエラーを発生し、ポリシーの動作状態は無効になります。ポリシーを再度有効にするに は、エラーをクリアする必要があります。
- 同じ VRF インスタンス内でサポートされているポリシーベースのリダイレクトの設定には、次のものが含まれます:

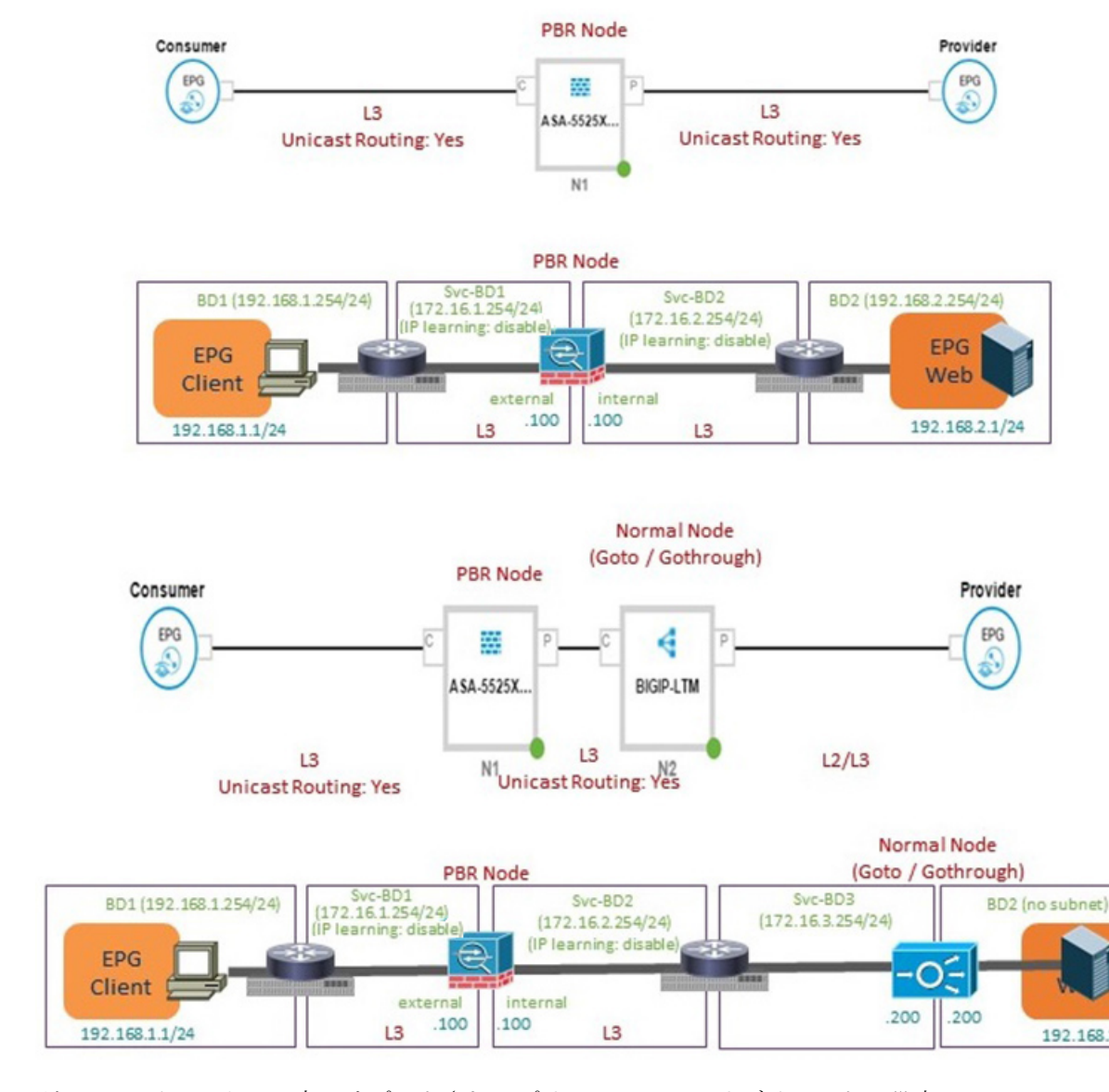

#### 図 7:同じ VRF インスタンス内でサポートされるポリシー ベースのリダイレクトの設定

 別の VRF インスタンス内でサポートされるポリシーベースのリダイレクトの設定には、 次のものが含まれます:

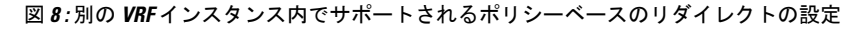

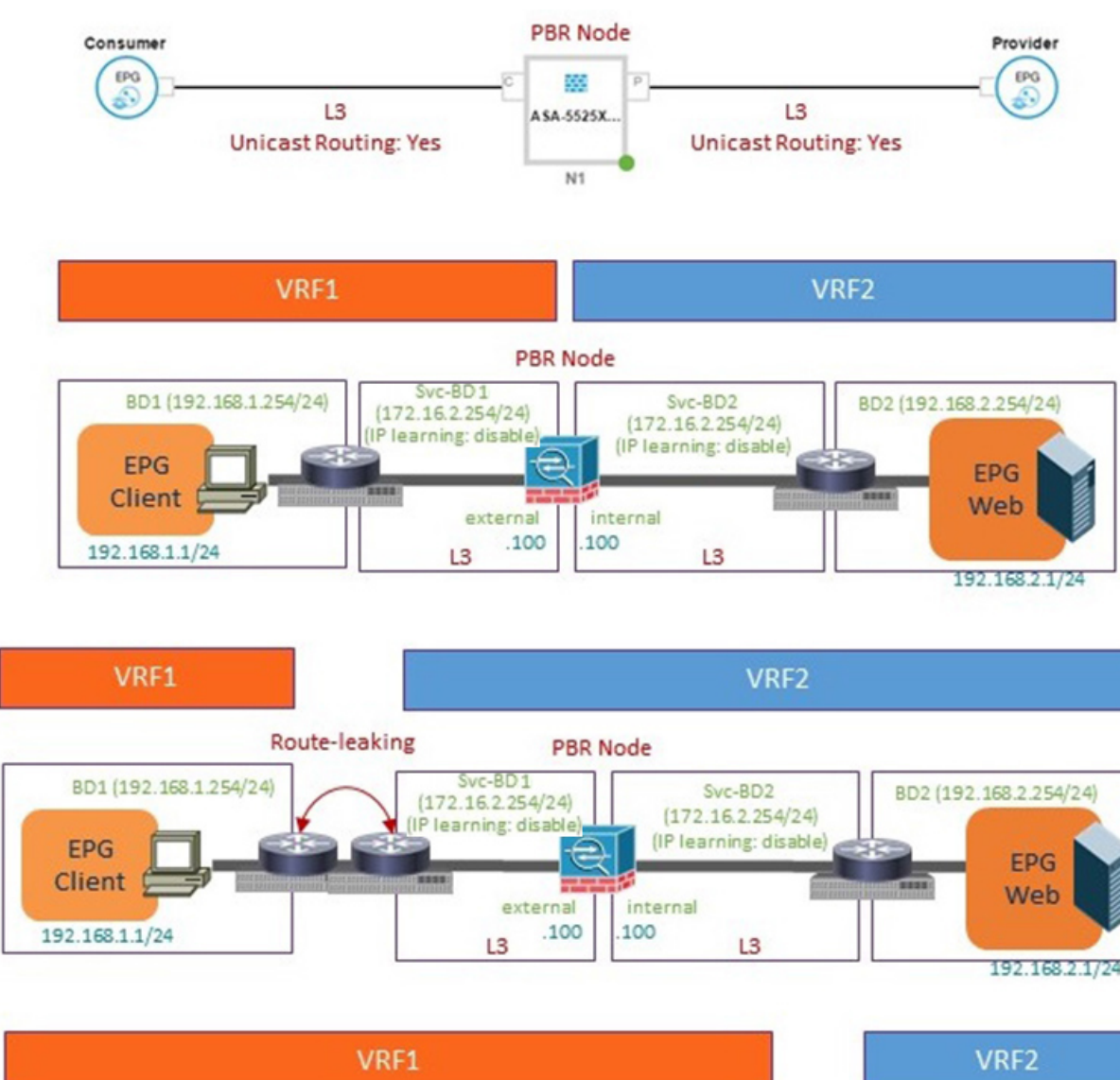

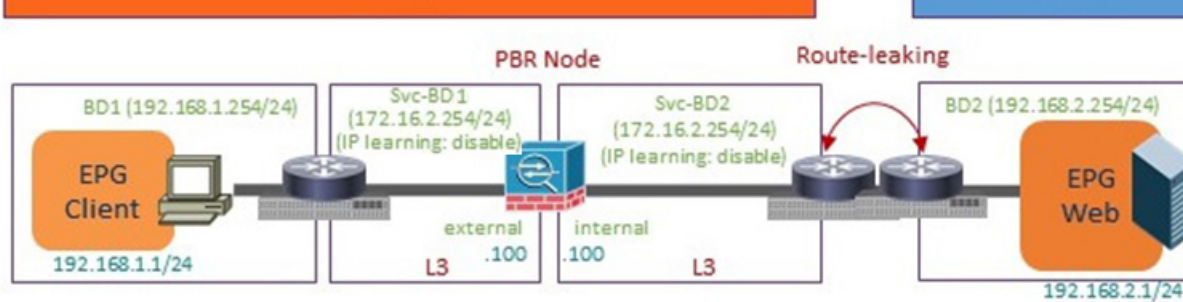

・サポートされていないポリシーベースのリダイレクト設定は次のとおりです:

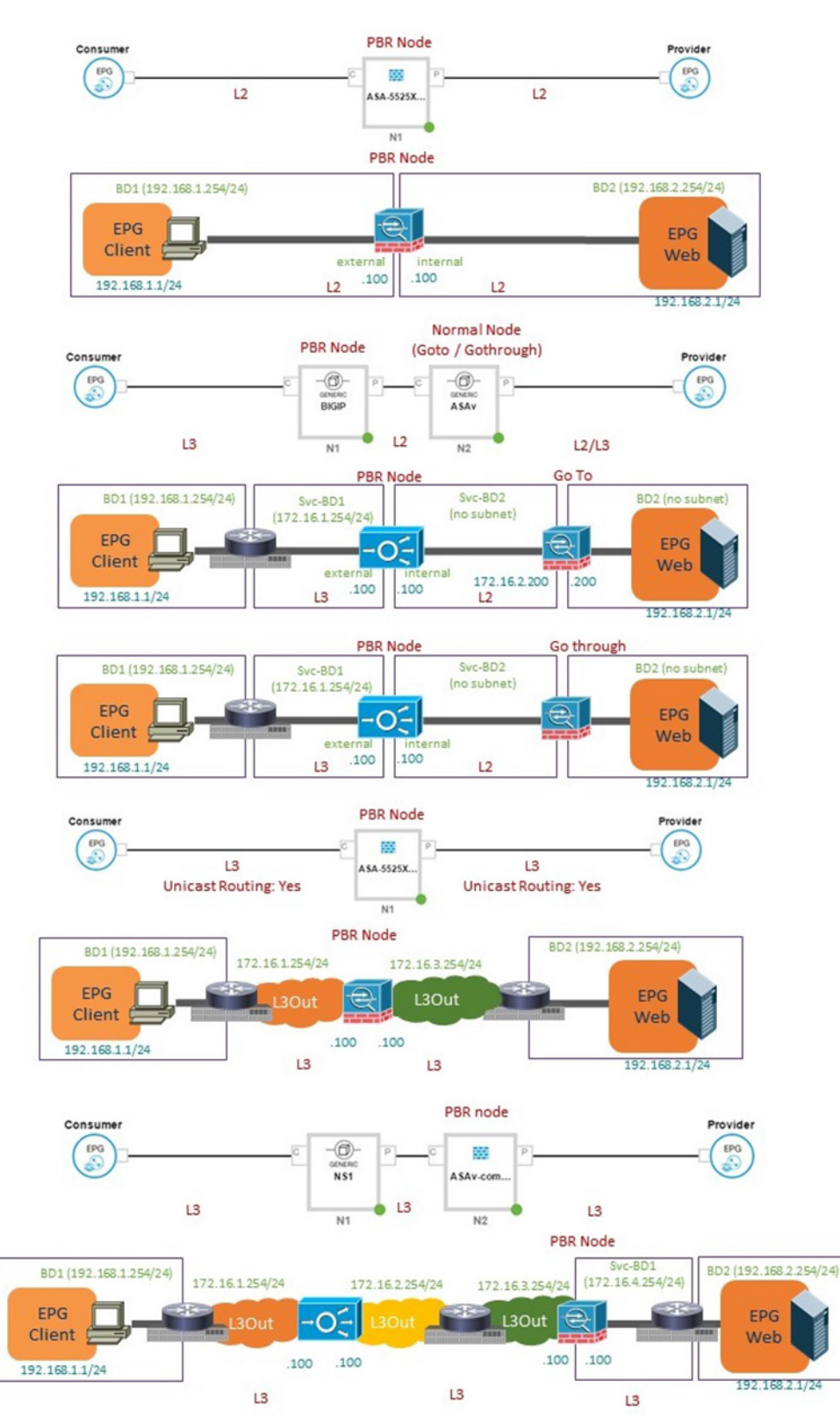

#### 図 9: サポートされていないポリシー ベースのリダイレクト設定

# GUI を使用したポリシー ベース リダイレクトの設定

次の手順では、GUIを使用してポリシーベース リダイレクト (PBR)を設定します。

(注) ポリシーベースのリダイレクトの機能は、GUIでは「policy-based routing」と呼ばれます。

- ステップ1 メニューバーで、[Tenants] > [All Tenants] の順に選択します。
- **ステップ2** [Work] ペインで、テナントの名前をダブルクリックします。
- ステップ3 [Navigation] ウィンドウで、Tenant tenant\_name > Services > L4-L7 > Devices を選択します。
- ステップ4 作業ウィンドウで、Actions > Create L4-L7 Devices を選択します。
- ステップ5 Create L4-L7 Devices ダイアログボックスで、必要に応じてフィールドに入力します。

General セクションの Service Type は、Firewall または ADC にできます。

- ステップ6 ナビゲーション ウィンドウで、Tenant *tenant\_name* > Services > L4-L7 > Service Graph Templates を選択 します。
- **ステップ7** 作業ウィンドウで、Action > Create L4-L7 Service Graph Template を選択します。
- **ステップ8** Create L4-L7 Service Graph Template ダイアログボックスで、次の操作を実行します:
  - a) Graph Name フィール小渡に、サービス グラフ テンプレートの名前を入力します。
  - b) Graph Type ラジオ ボタンで、Create A New Graph をクリックします。
  - c) Device Clusters ペインで作成したデバイスを、コンシューマ エンドポイント グループとプロバイダ エンドポイント グループの間にドラッグ アンド ドロップします。これで、サービス ノードが作成 されます。

APIC リリース 3.2(1) においては、オプションとしてステップ c PBR を繰り返すことで、PBR をサ ポートするには、最大 3 つのサービス ノードのデバイスを含めることができます。

- d) デバイスのサービスの種類に基づいて、以下を選択します:
   ファイアウォールの場合には、Routed を選択して、次の手順を続けます。
   ADC の場合には、One-Arm または Two-Arm を選択して、次の手順を続けます。
- e) Profile ドロップダウンリストで、デバイスに適した機能プロファイルを選択します。プロファイル が存在しない場合は、「GUI を使用した機能プロファイルの作成」の手順に従って作成します。
- f) Route Redirect チェックボックスをオンにします。
- g) [Submit] をクリックします。

新しいサービス グラフ テンプレートが [Service Graph Templates] テーブルに表示されます。

- **ステップ9** ナビゲーション ウィンドウで、Tenant *tenant\_name* > Policies > Protocol > L4-L7 Policy Based Redirect を 選択します。
- ステップ10 作業ウィンドウで、Action > Create L4-L7 Policy Based Redirect を選択します。

- **ステップ11** Create L4-L7 Policy Based Redirect ダイアログボックスで、必要に応じてフィールドに入力します。この ポリシーベースのリダイレクト ポリシーは、コンシューマ コネクタ用のものです。
- **ステップ12** プロバイダ コネクタ用には、別のポリシー ベースのリダイレクト ポリシーを作成します。
- ステップ13 ナビゲーション ウィンドウで、Tenant *tenant\_name* > Services > L4-L7 > Service Graph Templates > service\_graph\_template\_name を選択します。

作成したサービスグラフテンプレートを選択します。

- ステップ14 サービス グラフ テンプレートを右クリックして、Apply L4-L7 Service Graph Template を選択します。
- ステップ15 Apply L4-L7 Service Graph Template to EPGs ダイアログボックスで、次の操作を実行します:
  - a) Consumer EPG/External Network ドロップダウンリストで、コンシューマ エンドポイント グルー プを選択します。
  - b) **Provider EPG/External Network** ドロップダウンリストで、プロバイダエンドポイントグループを 選択します。
  - c) Contract オプション ボタンの Create A New Contract をクリックします。
  - d) Contract Name フィールドに、契約の名前を入力します。
  - e) No Filter (Allow All Traffic) チェック ボックスはオンにしないでください。
  - f) Filter Entries テーブルで+をクリックしてエントリを追加します。
  - g) 新しいフィルタエントリで、名前として [IP] を入力し、IP を Ether Type として選択して、Update をクリックします。
  - h) Next をクリックします。
  - i) コンシューマ コネクタの BD ドロップダウンリストで、コンシューマ エンドポイント グループに 接続している外部ブリッジ ドメインを選択します。ブリッジ ドメインでは、Enable Dataplane Learning チェックボックスをオフにする必要があります。
  - j) コンシューマ コネクタの **Redirect Policy** ドロップダウンリストで、コンシューマ コネクタ用に作 成したリダイレクト ポリシーを選択します。
  - k) コンシューマ コネクタの Cluster Interface ドロップダウンリストで、コンシューマ クラスタイン ターフェイスを選択します。
  - プロバイダ コネクタの BD ドロップダウンリストで、コンシューマ エンドポイント グループに接続している内部ブリッジドメインを選択します。ブリッジドメインでは、Enable Dataplane Learning チェックボックスをオフにする必要があります。
  - m) プロバイダ コネクタの **Redirect Policy** ドロップダウンリストで、プロバイダ コネクタ用に作成し たリダイレクト ポリシーを選択します。
  - n) プロバイダ コネクタの Cluster Interface ドロップダウンリストで、プロバイダ クラスタ インター フェイスを選択します。
  - o) Next をクリックします。
  - p) パラメータをデバイスでの必要に合わせて設定します。
  - q) Finish をクリックします。

# NX-OS スタイルの CLI を使用したポリシー ベース リダイ レクトの設定

この手順のコマンド例にはには、ルートリダイレクト、クラスタのリダイレクト、およびグラ フの導入が含まれます。デバイスはテナントT1の下に作成されます。デバイスは管理対象モー ドの Cisco ASA 仮想デバイスになります。アンマネージドモードのデバイスだけが CLI で設 定できます。

**ステップ1** デバイス クラスタを作成します。

#### 例:

```
1417 cluster name ifav-asa-vm-ha type virtual vlan-domain ACIVswitch service FW function go-to
    cluster-device Device2 vcenter ifav108-vcenter vm "ASAv_HA1"
   cluster-device Device1 vcenter ifav108-vcenter vm "ASAv HA"
   cluster-interface provider
     member device Device1 device-interface GigabitEthernet0/1
        interface ethernet 1/45 leaf 102
        vnic "Network adapter 3"
        exit
      member device Device2 device-interface GigabitEthernet0/1
        interface ethernet 1/45 leaf 102
        vnic "Network adapter 3"
        exit
      exit
   cluster-interface failover link
      member device Device1 device-interface GigabitEthernet0/8
        interface ethernet 1/45 leaf 102
        vnic "Network adapter 10"
        exit
      member device Device2 device-interface GigabitEthernet0/8
       interface ethernet 1/45 leaf 102
        vnic "Network adapter 10"
        exit
      exit
    cluster-interface consumer
      member device Device1 device-interface GigabitEthernet0/0
        interface ethernet 1/45 leaf 102
        vnic "Network adapter 2"
        exit
      member device Device2 device-interface GigabitEthernet0/0
       interface ethernet 1/45 leaf 102
        vnic "Network adapter 2"
        exit
      exit
    exit
exit
```

ステップ2 テナント PBRv6\_ASA\_HA\_Mode の下に、PBR サービス グラフ インスタンスを展開します。

```
tenant PBRv6_ASA_HA_Mode
access-list Contract_PBRv6_ASA_HA_Mode_Filter
    match ip
    exit
```

**ステップ3** フィルタが IP プロトコルに一致する PBR 用の契約を作成します。情報カテゴリの下で、レイヤ4~レ イヤ7サービス グラフ名を指定します。

サービス アプライアンスのプロバイダ エンドポイント グループによって提供される契約は、allow-all 設定では構成できません。

例:

```
contract Contract_PBRv6_ASA_HA_Mode
scope tenant
subject Subject
access-group Contract_PBRv6_ASA_HA_Mode_Filter both
l417 graph PBRv6_ASA_HA_Mode_Graph
exit
vrf context CTX1
exit
vrf context CTX2
exit
```

**ステップ4** クライアントとサーバのエンドポイントグループ用にブリッジドメインを作成します。クライアントと サーバの両方が同じ VRF インスタンスに属します。

#### 例:

```
bridge-domain BD1
  arp flooding
  l2-unknown-unicast flood
  vrf member CTX1
  exit
bridge-domain BD2
  arp flooding
  l2-unknown-unicast flood
  vrf member CTX1
  exit
```

**ステップ5** ファイアウォールの内部および外部レッグ用には、別のブリッジドメインを作成します。

PBR では、リモート リーフ スイッチの送信元 VTEP の学習が無効になっている必要があります。これ は、no ip learning コマンドで行います。

#### 例:

```
bridge-domain External-BD3
arp flooding
no ip learning
l2-unknown-unicast flood
vrf member CTX1
exit
bridge-domain Internal-BD4
arp flooding
no ip learning
l2-unknown-unicast flood
vrf member CTX1
exit
```

**ステップ6** アプリケーションプロファイルを作成し、エンドポイント グループを指定します。

```
application AP1
epg ClientEPG
bridge-domain member BD1
```

```
contract consumer Contract_PBRv6_ASA_HA_Mode
exit
epg ServerEPG
bridge-domain member BD2
contract provider Contract_PBRv6_ASA_HA_Mode
exit
exit
```

**ステップ1** ブリッジドメインのデフォルトゲートウェイを指定します。

#### 例:

```
interface bridge-domain BD1
    ipv6 address 89:1:1:1::64/64
    exit
    interface bridge-domain BD2
    ipv6 address 99:1:1:1::64/64
    exit
interface bridge-domain External-BD3
    ipv6 address 10:1:1:1::64/64
    exit
    interface bridge-domain Internal-BD4
    ipv6 address 20:1:1:1::64/64
    exit
```

**ステップ8** テナント T1 からデバイスをインポートします。

#### 例:

1417 cluster import-from T1 device-cluster ifav-asa-vm-ha

```
ステップ9 サービス リダイレクト ポリシーを使用してサービス グラフを作成します。
```

#### 例:

```
1417 graph PBRv6_ASA_HA_Mode_Graph contract Contract_PBRv6_ASA_HA_Mode
service N2 device-cluster-tenant T1 device-cluster ifav-asa-vm-ha mode FW_ROUTED svcredir
enable
connector consumer cluster-interface consumer_PBRv6
bridge-domain tenant PBRv6_ASA_HA_Mode name External-BD3
svcredir-pol tenant PBRv6_ASA_HA_Mode name External_leg
exit
connector provider cluster-interface provider_PBRv6
bridge-domain tenant PBRv6_ASA_HA_Mode name Internal-BD4
svcredir-pol tenant PBRv6_ASA_HA_Mode name Internal_leg
exit
exit
connection C1 terminal consumer service N2 connector consumer
connection C2 terminal provider service N2 connector provider
exit
```

**ステップ10** 外部および内部レッグのサービス リダイレクトのポリシーを作成します。IPv6 アドレスは次の例で使用 されます。同じコマンドを使用して IPv4 アドレスを指定することもできます。

```
svcredir-pol Internal_leg
   redir-dest 20:1:1:1:1 00:00:AB:CD:00:11
   exit
svcredir-pol External_leg
   redir-dest 10:1:1:1:1 00:00:AB:CD:00:09
```

exit exit

# NX-OS スタイルの CLI を使用したポリシー ベースのリダ イレクト設定を確認する

ポリシーベースのリダイレクトを設定した後は、NX-OS スタイル CLI を使用して設定を確認 できます。

ステップ1 テナントの実行設定を表示します。

#### 例:

```
apic1# show running-config tenant PBRv6_ASA_HA_Mode svcredir-pol
# Command: show running-config tenant PBRv6_ASA_HA_Mode svcredir-pol
# Time: Wed May 25 00:57:22 2016
tenant PBRv6_ASA_HA_Mode
svcredir-pol Internal_leg
redir-dest 20:1:1:1:1/32 00:00:AB:CD:00:11
exit
svcredir-pol External_leg
redir-dest 10:1:1:1:1/32 00:00:AB:CD:00:09
exit
exit
```

ステップ2 テナントとそのサービス グラフの実行設定を表示します。

```
apic1# show running-config tenant PBRv6 ASA HA Mode 1417 graph PBRv6 ASA HA Mode Graph
# Command: show running-config tenant PBRv6 ASA HA Mode 1417 graph PBRv6 ASA HA Mode Graph
# Time: Wed May 25 00:55:09 2016
 tenant PBRv6 ASA HA Mode
   1417 graph PBRv6 ASA HA Mode Graph contract Contract PBRv6 ASA HA Mode
      service N2 device-cluster-tenant T1 device-cluster ifav-asa-vm-ha mode FW ROUTED svcredir
enable
        connector consumer cluster-interface consumer PBRv6
         bridge-domain tenant PBRv6 ASA HA Mode name External-BD3
         svcredir-pol tenant PBRv6 ASA HA Mode name External leg
         exit
        connector provider cluster-interface provider PBRv6
         bridge-domain tenant PBRv6 ASA HA Mode name Internal-BD4
         svcredir-pol tenant PBRv6 ASA HA Mode name Internal leg
         exit
        exit
      connection C1 terminal consumer service N2 connector consumer
     connection C2 terminal provider service N2 connector provider
     exit
   exit
```

ステップ3 サービス グラフ設定を表示します。

```
例:
apic1# show 1417-graph graph PBRv6_ASA_HA_Mode_Graph
      : PBRv6_ASA_HA_Mode-PBRv6_ASA_HA_Mode_Graph
Graph
Graph Instances : 1
Consumer EPq
              : PBRv6_ASA_HA_Mode-ClientEPG
             : PBRv6_ASA_HA_Mode-ServerEPG
Provider EPg
               : PBRv6 ASA HA Mode-Contract PBRv6 ASA HA Mode
Contract Name
Config status : applied
Service Redirect : enabled
Function Node Name : N2
Connector Encap
                      Bridge-Domain Device Interface
                                                        Service Redirect Policy
 _____
           _____
                      _____
                                    _____
                                                        _____
           vlan-241
                      PBRv6_ASA_HA_ consumer_PBRv6
                                                        External leg
consumer
                      Mode-
                      External-BD3
provider
           vlan-105
                      PBRv6_ASA_HA_ provider_PBRv6
                                                        Internal leg
                      Mode-
                      Internal-BD4
```

# ポリシー ベースのリダイレクトとサービス ノードのト ラッキング

(注) この機能は、APIC リリース 2.2(3x) リリースおよび APIC リリース 3.1 (1) でさせてで使用でき ます。APIC Release 3.0(x) ではサポートされていません。

Cisco APIC、リリース 2.2(3x) とポリシーベースのリダイレクトとサービスノードの追跡 (PBR) のサポートが機能します。

宛先ノードのサポートデュアル IP スタックをリダイレクトします。したがって、IPv4 と IPv6 の両方のアドレスは、同時に設定できます。

スイッチは、トラッキング PBR をサポートするのに Cisco IP SLA モニタリング機能を内部的 に使用します。トラッキング機能では、サービスノードに到達できない場合に、リダイレクト 宛先ノードがマークされます。トラッキング機能は、サービスノードの接続を再開するかどう かリダイレクト宛先ノードを示します。サービスノードがマークダウンときに送信または、ト ラフィックのハッシュを使用できません。代わりに、トラフィックを送信またはリダイレクト 宛先ノードのクラスタ内の異なるサービスノードにハッシュがされます。

一方向のトラフィックのブラックholingを避けるためには、リダイレクト正常性ポリシーサー ビスノードの入力と出力をリダイレクト宛先ノードを関連付けることができます。これにより を入力または出力のいずれかのリダイレクト宛先ノードがダウンしている場合、その他のリダ イレクト宛先ノードもマークダウンされます。したがって、入力と出力トラフィックの両方の は、リダイレクト宛先ノードのクラスタ内の異なるサービスノードにハッシュを取得します。

### しきい値設定

サービスノードを追跡するため PBR ポリシーを設定するとき、次のしきい値の設定を使用できます。

- しきい値の有効化または無効化:しきい値が有効になっているとき、最小および最大のしきい値のパーセンテージを指定します。リダイレクト先グループを完全に無効にして、リダイレクトを防止したい場合は、有効になっているしきい値は必須です。リダイレクトがないときに、トラフィックがコンシューマとプロバイダ間で直接送信されます。
- ・最小しきい値:指定した最小しきい値のパーセンテージ。トラフィックが最小パーセン テージを下回る場合、リダイレクトではなくパケットが許可されます。デフォルト値は0 です
- ・最大しきい値:指定された最大しきい値のパーセンテージ。最小しきい値に達すると、操作状態に戻すため最大パーセンテージに最初に到達する必要があります。デフォルト値は0です

例として、ポリシーに3つのリダイレクト先があると仮定してみましょう。最小しきい値が 70%に指定されており、最大しきい値が80%に指定されています。3つのリダイレクト先ポリ シーのいずれかがダウンすると、1/3、つまり最小しきい値以下の33%可用性パーセンテージ が下がります。その結果、リダイレクト先グループの最小しきい値のパーセンテージがダウン し、トラフィックがリダイレクトではなく許可の取得を開始します。同じ例で続けると、最大 しきい値が80%の場合、リダイレクトポリシー先グループを操作状態に戻すため、最大しき い値のパーセンテージ以上のパーセンテージに最初に達する必要があります。

### ポリシー ベース リダイレクトとトラッキング サービス ノードについ ての注意事項と制約事項

PBR トラッキングおよびサービス ノードを利用するときに、これらの注意事項と制約事項に 従います。

- ・リリース 4.0(1) 以降では、システムレベルのグローバル GIPo が有効になっている場合に
   限り、リモート リーフ設定で PBR トラッキングがサポートされます。「GUI を使用して
   リモート リーフのグローバル GIPo を構成する」を参照してください。
- ・リリース 4.0(1) 以降では、リモート リーフ設定で PBR の復元力のあるハッシュがサポートされています。
- マルチポッドファブリック設定はサポートされています。マルチサイトセットアップは サポートされていません。
- ・コンシューマとプロバイダ Epg のレイヤ 3 Out はサポートされます。
- リダイレクト宛先ノードの追跡では、TCP または ICMP プロトコル タイプが使用されます。

- ・ポリシーベース リダイレクトでサポートされる追跡可能 IP アドレスの最大数は、リーフ スイッチで 100、ACI ファブリックでは 200 です。
- ・ACI ファブリックでのグラフ インスタンスの最大数は、ファブリックあたり 1000 です。
- ・グラフインスタンスの最大数は、デバイスあたり100です。
- PBR を設定できるサービス ノードの最大数は、ポリシーあたり 40 です。
- •1つのサービスチェーンでサポートされるサービスノードの最大数は3です。
- PBR トラッキングでは、共有サービスがサポートされています。
- 許可アクションまたは拒否アクションはサポートされています。

### PBR を設定し、GUI を使用してサービス ノードのトラッキング

- **ステップ1** メニューバーで [Tenant] > テナント名をクリックします。[Navigation] ペインで、[Policies] > [Protocol] > [L4-L7 Policy Based Redirect] をクリックします。
- ステップ2 右クリックして L4~L7 ポリシー ベースのリダイレクト をクリックします 作成 L4~L7 ポリシー ベース のリダイレクト 。
- ステップ3 Create L4-L7 Policy Based Redirect ダイアログボックスで、次の操作を実行します:
  - a) Name フィールドに PBR ポリシーの名前を入力します。
  - b) ダイアログボックスでは、ハッシュアルゴリズムの、IPSLAモニタリングポリシー、およびその他の 必要な値を設定する適切な設定を選択します。
  - c) しきい値の設定フィールドでは、必要に応じて設定を指定し、必要な場合。
  - d) [Destinations] を展開して [Create Destination of Redirected Traffic] を表示します。
  - e) リダイレクト トラフィックの宛先の作成 ダイアログボックスなどの適切な詳細を入力します IP アド レス、および MAC アドレス フィールド。

IP アドレスおよび2番目の IP アドレス(IPv4 アドレス/IPv6 アドレス)を指定できるフィールドが表示されます。

(注) このフィールドは必須ではありません。L4-L7 デバイスに複数の IP アドレスがあり、ACI で それらの両方を確認する必要がある場合に使用します。

[IP] と [Second IP] の両方のパラメータを設定した場合、PBR 宛先が「UP」とマーキングされるには、両方がアップ状態である必要があります。

- f) **ヘルス グループのリダイレクト** フィールドで、既存のヘルス グループに関連付けるまたは必要に応じて、新しいヘルス グループを作成します。[OK] をクリックします。
- g) Create L4–L7 Policy Based Redirect ダイアログボックスで Submit をクリックします。

L4 L7 ポリシー ベースのリダイレクトとサービス ノードのトラッキング L4 L7 PBR ポリシーおよびリダイ レクト宛先グループを追跡するための設定にリダイレクト ヘルス グループ ポリシーが有効になっている バインディングの後に設定されます。

### GUI を使用したインポート ポリシーの設定

- ステップ1 メニュー バーで、Tenant > Tenant\_name をクリックします。Navigation ウィンドウで、Networking > Protocol Policies > L4-L7 Redirect Health Groups をクリックします。
- ステップ2 L4 –L7 Redirect Health Groups を右クリックし、Create L4–L7 Redirect Health Group をクリックします。
- ステップ3 Create L4-L7 Redirect Health Group ダイアログボックスで、次の操作を実行します。
  - a) Name フィールドに、 リダイレクト正常性ポリシーの名前を入力します。
  - b) 適切であれば、Description フィールドに追加の情報を入力し、Submit をクリックします。

L4~L7リダイレクト正常性ポリシーが設定されます。

### GUI を使用した IP SLA モニタリング ポリシーの設定

- ステップ1 メニューバーで、Tenant>Tenant\_name をクリックします。Navigation ウィンドウで、Policies>Protocol> IP SLA Monitoring Policies をクリックします。
- ステップ2 IP SLA Monitoring Policies を右クリックして、Create IP SLA Monitoring Policy をクリックします。
- ステップ3 Create IP SLA Monitoring Policy ダイアログボックスで、次の操作を実行します:
  - a) Name フィールドに、 IP SLA モニタリング ポリシーの名前を入力します。
    - b) SLA Frequency フィールドに、インターバル プローブ時間を秒単位で入力します。最小のインターバル時間は1秒です。
    - c) SLA Type フィールドで、SLAタイプを選択します。[Submit] をクリックします。
      - (注) 現在のところ、SLA Type としては、tcp だけがサポートされています。

SLA タイプとしては TCP または ICMP が可能です。 ICMP がデフォルト値です。

これで IP SLA モニタリング ポリシーが設定されます。

### GUI を使用してリモート リーフのグローバル GIPo を構成する

このタスクを実行すると、リモート リーフ設定で PBR トラッキングを機能させることができます。

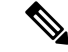

(注) リモート リーフで PBR トラッキングを機能させるには、この設定を行う必要があります。この設定を行わないと、メインデータセンターが到達可能でも、リモート リーフで PBR トラッキングは機能しません。

- ステップ1 メニューバーで、[System] > [System Settings] の順にクリックします。
- ステップ2 [System Settings] ナビゲーション ウィンドウで [System Global GIPo] をクリックします。
- ステップ3 [System Global GIPo Policy] 作業ウィンドウで [Enabled] をクリックします。
- ステップ4 [Policy Usage Warning] ダイアログで、GIPo ポリシーを使用する可能性があるノードとポリシーを確認し、 必要に応じて [Submit Changes] をクリックします。

### REST API を使用したサービスノードのトラッキングのサポートをする PBR の設定

トラッキング サービス ノードをサポートする PBR を設定します。

#### 例:

```
<polUni>
    <fvTenant name="coke" >
    <fvIPSLAMonitoringPol name="tcp Freq60 Pol1" slaType="tcp" slaFrequency="60" slaPort="2222" />
    <vnsSvcCont>
        <vnsRedirectHealthGroup name="fwService1"/>
          <vnsSvcRedirectPol name="fwExt" hashingAlgorithm="sip" thresholdEnable="yes"</pre>
minThresholdPercent="20" maxThresholdPercent="80">
            <vnsRedirectDest ip="40.40.40.100" mac="00:00:00:00:00:01">
               <vnsRsRedirectHealthGroup tDn="uni/tn-coke/svcCont/redirectHealthGroup-fwService1"/>
            </vnsRedirectDest>
            <vnsRsIPSLAMonitoringPol tDn="uni/tn-coke/ipslaMonitoringPol-tcp Freq60 Pol1"/>
          </vnsSvcRedirectPol>
         <vnsSvcRedirectPol name="fwInt" hashingAlgorithm="sip" thresholdEnable="yes"</pre>
minThresholdPercent="20" maxThresholdPercent="80">
             <vnsRedirectDest ip="30.30.30.100" mac="00:00:00:00:00:02">
              <vnsRsRedirectHealthGroup tDn="uni/tn-coke/svcCont/redirectHealthGroup-fwService1"/>
             </vnsRedirectDest>
             <vnsRsIPSLAMonitoringPol tDn="uni/tn-coke/ipslaMonitoringPol-tcp Freq60 Pol1"/>
          </vnsSvcRedirectPol>
        </vnsSvcCont>
    </fvTenant>
</polUni>
```

## ベースリダイレクトの場所に対応したポリシーについて

ロケーション対応ポリシーベースのリダイレクト (PBR) はサポートされています。この機能 は、multipod 設定シナリオに役立ちます。ここでは、ポッド認識サポートされ、優先ローカル PBR ノードを指定できます。ロケーション対応のリダイレクトを有効にすると、ポッド Id が 指定されて、レイヤ4~レイヤ7 PBR ポリシー内のすべてのリダイレクト宛先はポッド認識必 要があります。リダイレクト宛先は、特定のポッドにあるリーフスイッチでのみプログラムさ れます。

次の図は、2個のポッドの例を表示します。ポッド1で PBR ノードA と B、C と D PBR ノー ドがポッド2では。ポッド1のリーフスイッチが A、B、PBR ノードを使用する prefer し、 ポッド2のリーフスイッチ C と D で PBR ノードの使用場所に対応した PBR 設定を有効にす るとPBR ノードA と B ポッド1では、ダウンは、[ポッド1のリーフスイッチと開始 PBR ノー ド C と D を使用するには同様に、PBR ノード C と D ポッド2では、ダウンが、ポッド2の リーフスイッチと開始 PBR ノード A および B を使用するには

図 10:2個のポッドのロケーション対応 PBR 設定の例

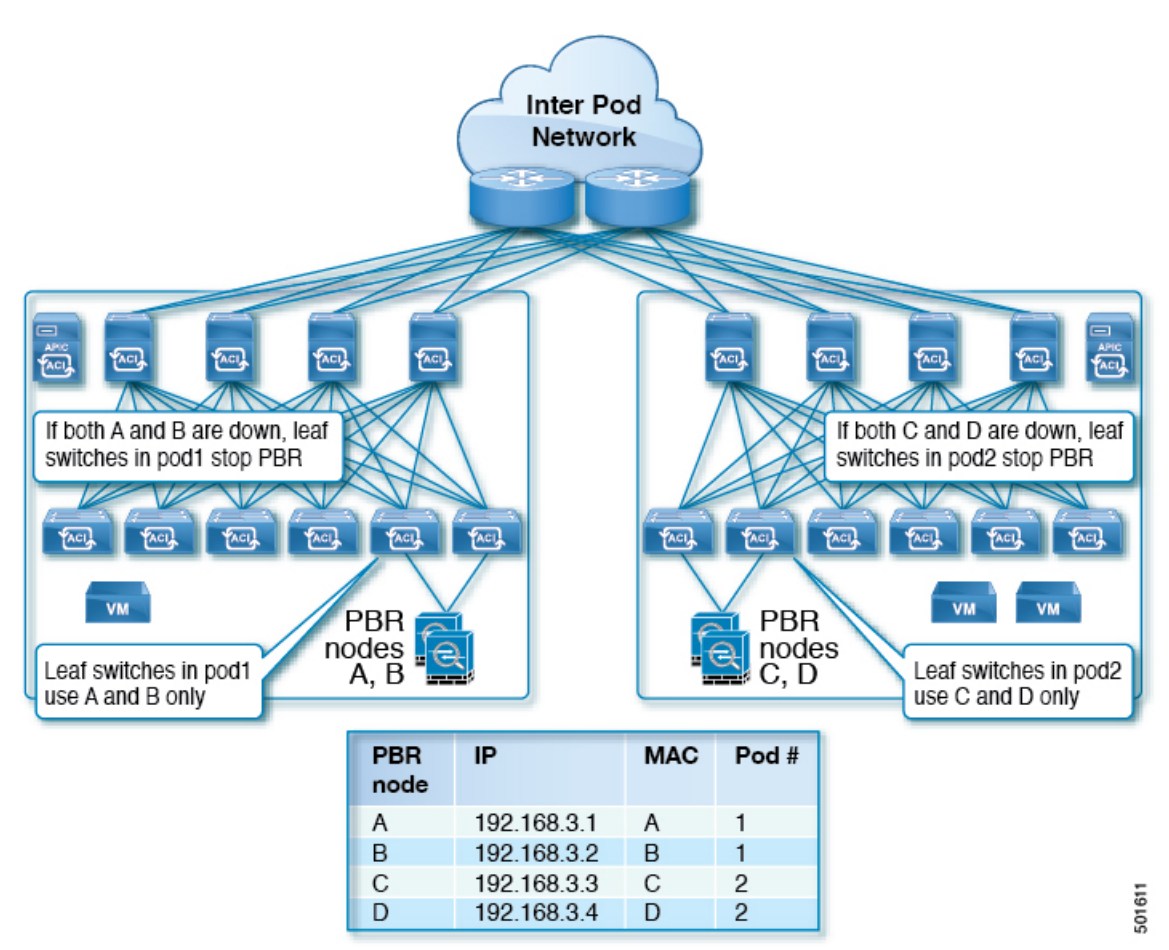

### ロケーション認識型 PBR の注意事項

ロケーション認識型 PBR を活用する際はこれらの注意事項に従ってください。

- Cisco Nexus 9300(Cisco Nexus 9300 EX および 9300 FX を除く)プラットフォーム スイッ チは、ロケーション認識型 PBR 機能をサポートしていません。
- GOLFホストアドバタイズメントと北南ファイアウォール連携にロケーション認識型PBR を使用します。

### GUI を使用したロケーション認識型 PBR の設定

この機能を有効にするための2つの項目をプログラムする必要があります。ポッドID認識リ ダイレクトを有効にし、特定のポッドにあるリーフスイッチで、リダイレクト宛先をプログラ ムして、優先 PBR ノードにポッドID を関連付けます。

- **ステップ1** メニュー バーで [Tenant] > テナント名をクリックします。[Navigation] ペインで、[Policies] > [Protocol] > [L4-L7 Policy Based Redirect] をクリックします。
- ステップ2 右クリックして L4~L7 ポリシー ベースのリダイレクト をクリックします 作成 L4~L7 ポリシー ベース のリダイレクト 。
- ステップ3 Create L4–L7 Policy Based Redirect ダイアログボックスで、次の操作を実行します:
  - a) Name フィールドに PBR ポリシーの名前を入力します。
  - b) [ポッド ID 認識リダイレクトの有効化] チェック ボックスをオンにします。
  - c) ダイアログボックスでハッシュアルゴリズム、IP SLA モニタリングポリシー、およびその他の必要な値を構成するため、適切な設定を選択します。
  - d) しきい値の設定フィールドでは、必要に応じて設定を指定し、必要な場合。
  - e) [Destinations] を展開して [Create Destination of Redirected Traffic] を表示します。
  - f) リダイレクトトラフィックの宛先の作成 ダイアログボックスなどの適切な詳細を入力します IP アドレス、および MAC アドレス フィールド。
     IP アドレスと2番目の IP アドレスのフィールドでは、IPv4 アドレスと IPv6 あれドレスを指定できます。
  - g) [ポッド ID] フィールドに、ポッド ID 値を入力します。
  - h) [リダイレクト ヘルス グループ] フィールドで、既存のヘルス グループに関連付けるか、適切であれ ば、新しいヘルス グループを作成します。[OK] をクリックします。

必要に応じて別のポッド ID にリダイレクトされたトラフィックの他の宛先を作成します。

i) Create L4–L7 Policy Based Redirect ダイアログボックスで Submit をクリックします。

L4-L7 ロケーション認識型 PBR が設定されています。

### **REST API** を使用して設定の場所に対応した PBR

2 つ設定する必要があります項目の場所に対応した PBR を有効にして、プログラムが特定の ポッドにあるリーフスイッチ内の送信先をリダイレクトします。次の例の場所に対応した PBR を有効にするよう設定されている属性が: programLocalPodOnly と podId 。

ロケーション対応 PBR を設定します。

例:

<polUni>

同じ VRF インスタンス内のすべての EPG-EPG にトラフィックをリダイレクトするには、ポリシー ベースのリダイレクトとサービス グラフ

```
<fvTenant name="coke" >
    <fvIPSLAMonitoringPol name="icmp_Freq60_Pol1" slaType="icmp" slaFrequency="60"/>
    <vnsSvcCont>
        <vnsRedirectHealthGroup name="fwService1"/>
          <vnsSvcRedirectPol name="fwExt" hashingAlgorithm="sip" thresholdEnable="yes"</pre>
minThresholdPercent="20" maxThresholdPercent="80" programLocalPodOnly="yes">
            <vnsRedirectDest ip="40.40.40.100" mac="00:00:00:00:00:01" podId="2">
              <vnsRsRedirectHealthGroup tDn="uni/tn-coke/svcCont/redirectHealthGroup-fwService1"/>
            </vnsRedirectDest>
            <vnsRsIPSLAMonitoringPol tDn="uni/tn-coke/ipslaMonitoringPol-icmp Freq60 Pol1"/>
          </vnsSvcRedirectPol>
          <vnsSvcRedirectPol name="fwInt" hashingAlgorithm="dip" thresholdEnable="yes"</pre>
minThresholdPercent="20" maxThresholdPercent="80">
             <vnsRedirectDest ip="30.30.30.100" mac="00:00:00:00:00:02">
              <vnsRsRedirectHealthGroup tDn="uni/tn-coke/svcCont/redirectHealthGroup-fwService1"/>
             </vnsRedirectDest>
             <vnsRsIPSLAMonitoringPol tDn="uni/tn-coke/ipslaMonitoringPol-icmp Freq60 Pol1"/>
          </vnsSvcRedirectPol>
        </vnsSvcCont>
    </fvTenant>
</polUni>
```

# 同じVRFインスタンス内のすべてのEPG-EPGにトラフィッ クをリダイレクトするには、ポリシーベースのリダイレ クトとサービス グラフ

設定できる Cisco Application Centric Infrastructure (Cisco ACI) サービス グラフ リダイレクト vzAny と vzAny の設定によって、デバイスはすべてのエンドポイントを表す構築をレイヤ7に レイヤ4 で同じ:VRF インスタンス内の他のエンドポイント グループをすべてのエンドポイン トグループからのすべてのトラフィックを転送するには。同じVRF インスタンスでグループ。 vzAny は「any EPG」と呼ばれることがあります。

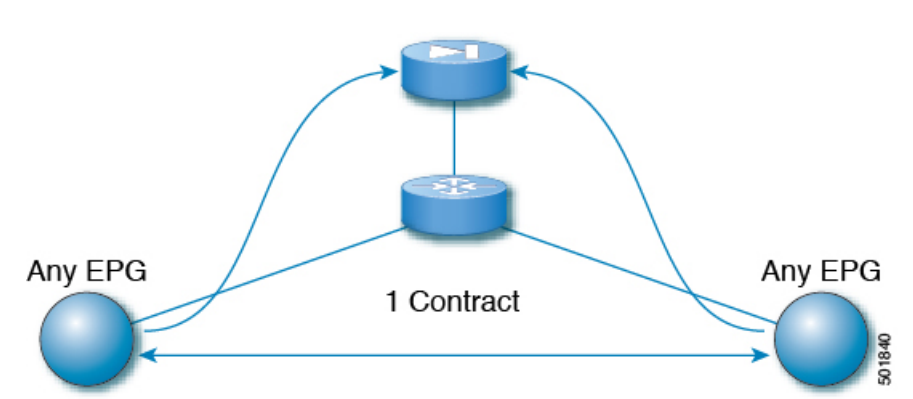

図 11 : vzAny トポロジ

同じVRFインスタンスの下にある任意のエンドポイントグループペア間のトラフィックは、 ファイアウォールなどのレイヤ4からレイヤ7デバイスにリダイレクトできます。また、同じ ブリッジドメイン内のトラフィックをファイアウォールにリダイレクトすることもできます。 ファイアウォールは、次の図に示すように、任意の一対のエンドポイントグループ間のトラ フィックをフィルタリングできます。

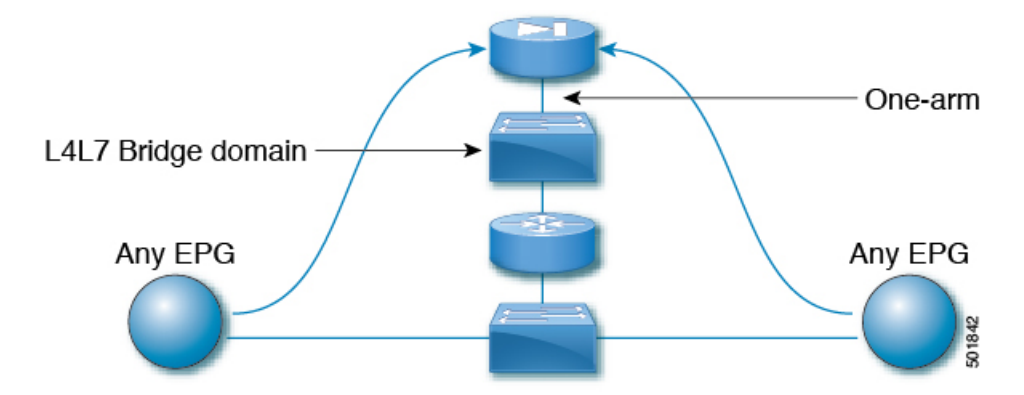

図 12:任意の EPG ペア間のトラフィックをフィルタリングするファイアウォール

この機能の1つの使用例は、Cisco ACIをデフォルトゲートウェイとして使用することですが、 ファイアウォールを通るトラフィックをフィルタリングすることもそうです。vzAny とポリ シーベースのリダイレクトポリシーにより、セキュリティ管理者は ACL ルールを管理し、 ネットワーク管理者はルーティングとスイッチングを管理します。この設定の利点には、エン ドポイントトラッキング、ARP インスペクションによるファーストホップセキュリティ、IP アドレス ソース ガードなどの Cisco Application Policy Infrastructure Controller (Cisco APIC) ツー ルを使用できることが含まれます。

ポリシーベースのリダイレクトポリシーを使用してサービスグラフを適用すると、次の機能 も有効になります。

- •ファイアウォールクラスタリング
- •ファイアウォールの健全性追跡
- ・位置認識リダイレクション

図 13: ファイアウォール クラスタリング

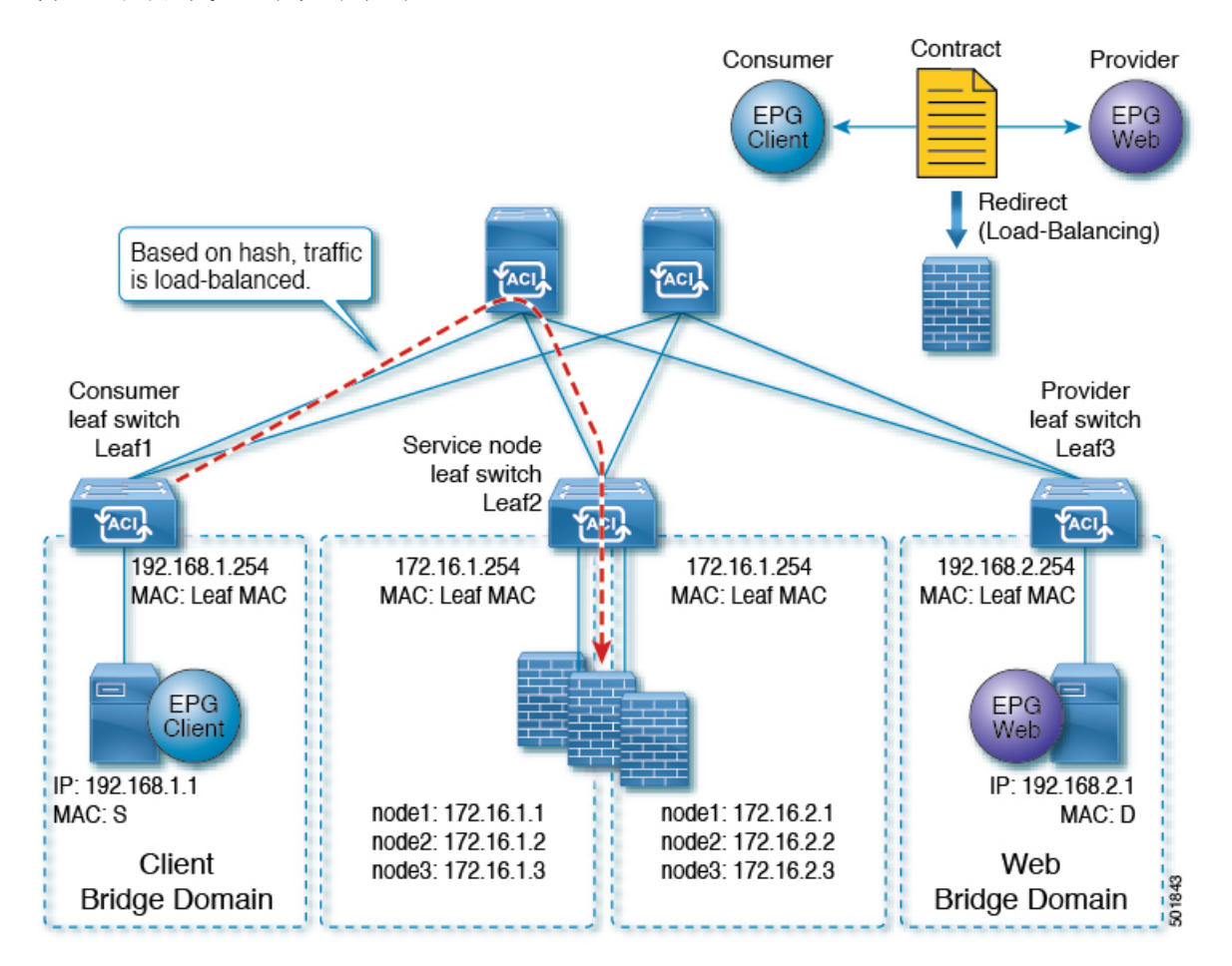

Cisco APIC 3.2 のリリースより前に、vzAny を契約のコンシューマとして使用することができ ました。Cisco APIC 3.2 のリリースから、vzAny を契約のプロバイダとして使用することもで きます。この拡張により、以下の構成が可能になります。

- プロバイダとしてのvzAny、コンシューマとしてのvzAny(ワンアームのみのポリシーベー スのリダイレクト)
- ・プロバイダとしてのvzAny、およびコンシューマとしての通常のエンドポイントグループ (ポリシーベースのリダイレクトおよび非ポリシーベースのリダイレクトの場合)

vzAny を使用してトラフィックをリダイレクトするポリシー ベースのリダイレクト ポリシー を使用してサービス グラフを適用した後、2 つのサーバ間のデータ バックアップ トラフィッ クなどのトラフィックがファイアウォールをバイパスするようにする場合には、エンドポイン トグループ間でより具体的な契約を作成することができます。たとえば、2 つのエンドポイン トグループは、特定のポート上でトラフィックを相互に直接送信できます。より具体的なルー ルは、「任意のEPGから任意のEPGへ」リダイレクト ルールに優先します。

# 同じVRFインターフェイス内のすべての EPG 間トラフィックをリダイレクトするために、ポリシーベースのリダイレクトポリシーをサービス グラフとともに設定する際の注意事項と制約事項

次の注意事項と制約事項は、同じVRFインターフェイス内のすべての EPG 間トラフィックを リダイレクトするために、ポリシーベースのリダイレクト ポリシーをサービス グラフととも に設定する際に適用されます。

- ・レイヤ4~7デバイスとvzAnyは、同じVRFインスタンスに属している必要があります。
- レイヤ4~7デバイスはワンアームモードで展開する必要があります。
- 複数ノードのサービスグラフで設定されたvzAnyも機能する可能性はありますが、この 設定は試験されておらず、サポートされません。自身のリスクにおいて使用してください。
- ・レイヤ4~7デバイスは、アンマネージドモードでのみ展開できます。
- VRF リーキングと組み合わせた使用は、実装されていません。VRF インスタンスの vzAny に、他の VRF インスタンスの vzAny の契約の提供または利用を行わせることはできません。
- ・異なるテナントのエンドポイントグループとvzAnyの間で契約を設定することは、VRF インスタンスがテナント Common にある場合のように、同じVRF に属している限りにお いて可能です。
- ・マルチポッド環境では、vzAnyをプロバイダおよびコンシューマとして使用できます。
- Cisco ACI マルチサイト環境では、vzAny をサイト間でのプロバイダおよびコンシューマ として使用することはできません。

### 同じVRFインターフェイス内のすべての EPG 間トラフィックをリダイ レクトするために、ポリシーベースのリダイレクトポリシーをサービ ス グラフとともに設定する

次の手順では、同じVRFインスタンス内のすべての EPG-EPG にトラフィックをリダイレクト するサービス グラフでポリシー ベースのリダイレクト ポリシーで設定します。

ステップ1 レイヤ4レイヤ7デバイスへの接続を割り当てるはサービスブリッジドメインを作成します。

ブリッジ ドメインの作成については、Cisco APIC ベーシック コンフィギュレーション ガイド を参照して ください。

ステップ1>メイン 画面。

- a) VRF ドロップダウンリスト、エンドポイントのグループが含まれている:VRF インスタンスを選択し ます。
- b) 転送 ドロップダウンリスト、選択した場合 カスタム 、次に、 L2 不明なユニキャスト ドロップダ ウンリストを選択できます フラッド 必要かどうか。

ステップ2>L3 設定 画面。

- a) チェックがあることを確認します ユニキャスト ルーティング チェック ボックス。
- b) サブネット テーブルで、サブネットを作成します。

**ゲートウェイ IP** アドレスは、レイヤ 7 デバイス インターフェイスをレイヤ 4 に与えるは IP アドレス と同じサブネット内にする必要があります。

- c) チェックを外し、 エンドポイント データ ラーニング チェック ボックス。
- ステップ2 リダイレクトポリシーを作成します。
  - a) [Navigation] ウィンドウで、[Tenanttenant\_name] > [Networking] > [Policies] > [Protocol] > [L4-L7 Policy Based Redirect] を選択します。
  - b) 右クリックして L4 L7 ポリシー ベースのリダイレクト ] を選択します 作成 L4 L7 ポリシー ベースの リダイレクト 。
  - c) [Name] フィールドにポリシーの名前を入力します。
  - d) 宛先 テーブルで、をクリックして +。
  - e) リダイレクト トラフィックの宛先の作成 ダイアログ ボックスで、次の情報を入力します。
    - IP: IP アドレスを入力レイヤ7デバイスにレイヤ4 に割り当てるされます。ブリッジドメインに 支えられている IP アドレスと同じサブネットの IP アドレスがあります。
    - MAC: レイヤ7デバイスにレイヤ4に割り当てるがMACアドレスを入力します。レイヤ7デバイスにレイヤ4のフェールオーバー時にも有効なMACアドレスを使用する必要があります。たとえば、ASAファイアウォール時これと呼ばれる、「仮想macです。」
  - f) その他の適切な値を入力し、クリックして OK。
  - g) 作成 L4 L7 ポリシー ベースのリダイレクト ダイアログ ボックスで、他の適切な値を入力し、クリッ クして Submit 。
- **ステップ3**1つの具体的なインターフェイスを1つの論理インターフェイス レイヤ7デバイスにレイヤ4を作成します。

レイヤ7デバイスにレイヤ4の作成についてを参照してください。GUIを使用したレイヤ4~レイヤ7デバイスの作成。

- **ステップ4** ルート リダイレクトを有効になっていると、サービス グラフ テンプレートを作成します。
  - a) Navigation ウィンドウで、Tenant tenant\_name > Services > L4-L7 > Service Graph Template を選択しま す。
  - b) 右クリックして サービス グラフ テンプレート ]を選択します サービス グラフ テンプレートの作成 します。
  - c) Name フィールドに、サービス グラフの名前を入力します。
  - d) 以前を作成していないレイヤ7デバイスにレイヤ4の場合、 デバイスクラスタ ]ペインで、デバイス を作成します。

同じ VRF インターフェイス内のすべての EPG 間トラフィックをリダイレクトするために、ポリシーベースのリダイレクト ポリシーをサービス グラフとともに設定する

- e) ドラッグアンドドロップレイヤ4からレイヤ7デバイス、 デバイス クラスタ され、中間 EPG コン シューマとプロバイダー EPG にウィンドウ。
- f) L4L7 ラジオ ボタンをクリックします ルーテッド。
- g) チェックマークを残します、 **リダイレクト ルーティング** チェック ボックス。
- h) [Submit] をクリックします。

ステップ5 サービス グラフ vzAny (AnyEPG) エンドポイント グループに適用されます。

ステップ1>契約 画面。

a) Navigation ウィンドウで、Tenant tenant\_name > Services > L4-L7 > Service Graph Template > *service graph name* を選択します。

service graph name は、作成したサービス グラフ テンプレートです。

- b) サービス グラフ テンプレートを右クリックし、選択 L4 L7 サービス グラフ テンプレートの適用。
- c) コンシューマ EPG/外部ネットワーク ドロップダウンリスト、選択、 AnyEPG テナントに対応する リスト項目とのこれを使用する VRF インスタンス使用例。

たとえば、テナントは、「tenant1」:VRF インスタンスは「vrf1」で、選択 tenant1/vrf1/AnyEPG.

- d) **プロバイダー EPG 内部ネットワーク**/ ドロップダウンリスト、同じ選択 AnyEPG コンシューマ EPG 用に選択したリスト項目。
- e) Contract Name フィールドに、契約の名前を入力します。
- f) [Next] をクリックします。

ステップ2>グラフ 画面。

- a) 両方の BD ] ドロップダウン リスト、ステップ1 で作成したレイヤ7 サービス ブリッジ ドメインをレ イヤ4を選択します。
- b) 両方の **リダイレクト ポリシー**]ドロップ ダウン リストでは、この使用例用に作成したリダイレクト ポリシーを選択します。
- c) コンシューマ コネクタの **クラスタ インターフェイス** ドロップダウンリスト、ステップ3で作成した クラスタ インターフェイス (論理インターフェイス) を選択します。
- d) プロバイダー コネクタの クラスタ インターフェイス ドロップダウンリスト、ステップ3で作成した
   同じクラスタ インターフェイス (論理インターフェイス)を選択します。
- e) [Finish] をクリックします。